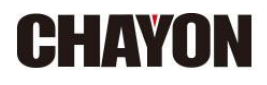

# VANTAstar

2024.06.27.

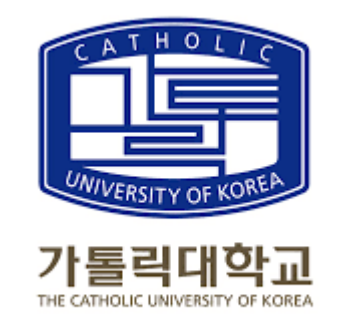

자연과학㈜, 연락처 02-3471-4100

| 품번        | 품명                                                                           |
|-----------|------------------------------------------------------------------------------|
| BG421-101 | VANTAstar with Monochromator for FI + FRET, 320 - 740 nm, no filters         |
| BG421-110 | Bottom Optic (suitable for FI, FP, TRF, and L methods, if option is ordered) |
| BG421-120 | UV/Vis Absorbance Spectrometer (220 - 1000 nm)                               |

- 형광: Black plate 흡광: Clear plate

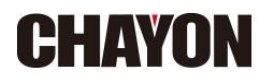

## **VANTAstar - Fluorescence**

2024.06.27.

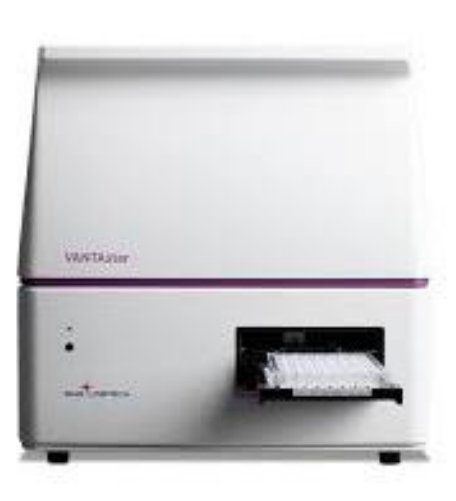

자연과학㈜, 연락처 02-3471-4100

#### 프로토콜 작성: 모드

|                 |           |              | x       |
|-----------------|-----------|--------------|---------|
|                 |           |              |         |
|                 |           |              |         |
|                 |           |              |         |
| User name: USER |           | ~            | Login   |
| Password:       |           |              |         |
|                 |           |              |         |
|                 |           |              |         |
|                 |           |              |         |
|                 |           | Account s    | ettings |
|                 |           |              |         |
|                 | PMG       | LOPT         | CCU     |
|                 | The Micro | nlate Reader | Company |

- 1. PC, 기기 켭니다.
- 2. VANATAstar software를 double click 합니다.
- 3.
   "USER" (비번 없음) 선택 후, Login 합니다.

   4.
   기기가 initialize 되는 소리를 듣습니다.
- 5. Firmware version과 SN를 자동 인식합니다.

- 1. Manage Protocols 선택합니다.
- 2. New를 선택합니다.
- 3. Fluorescence 선택합니다.
- 4. Endpoint, Plate mode (slow kinetic), well mode 실험 목적에 따라 선택 후, OK 순서로 선택합니다.

#### 프로토콜 작성: 모드

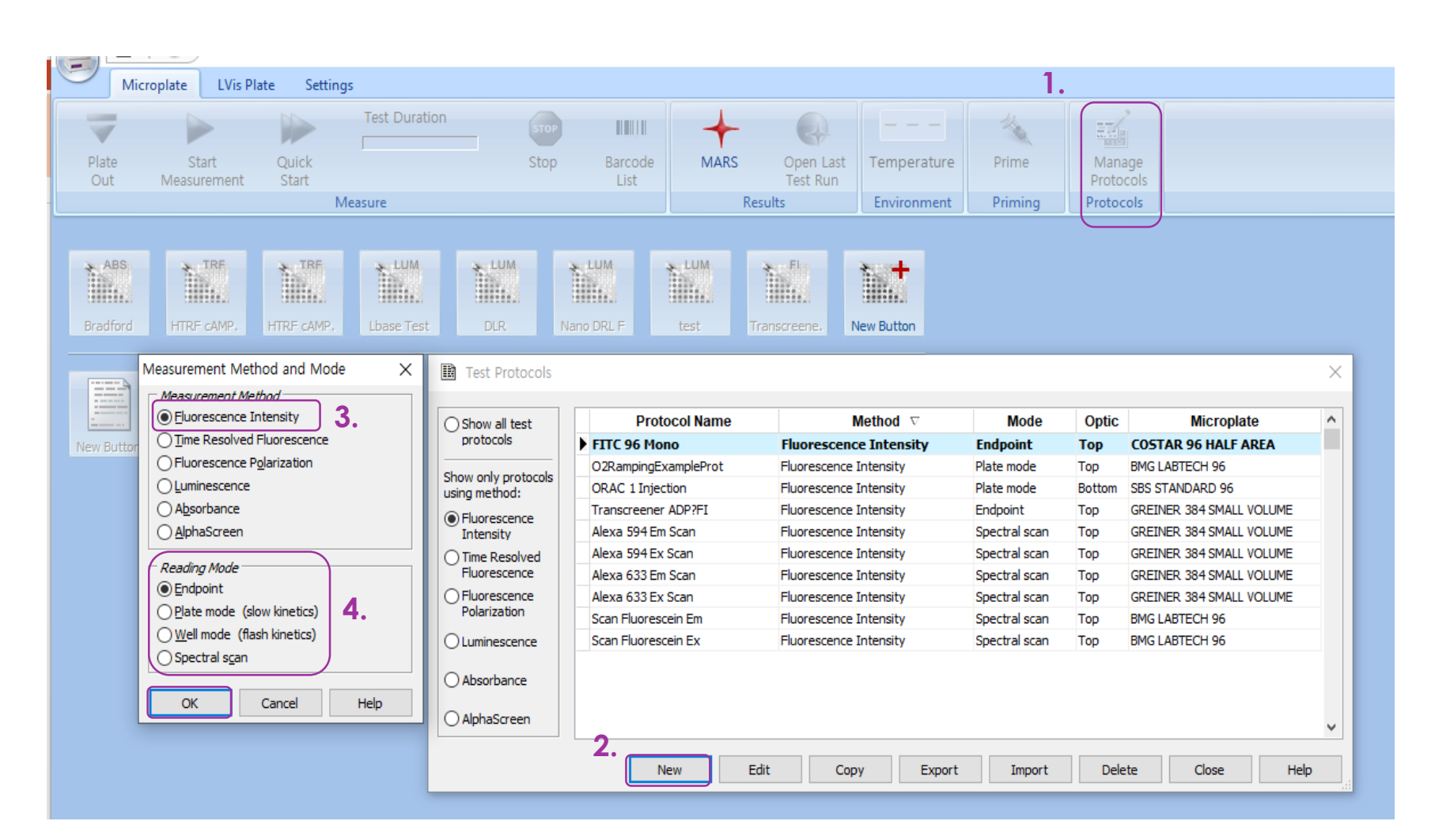

| Fluorescence Intensity - Endpoint                                                              | ×                                                                                                    |
|------------------------------------------------------------------------------------------------|----------------------------------------------------------------------------------------------------|
| Basic Parameters Layout Concentrations & Volumes Shaking                                       | g                                                                                                    |
| Protocol name: 1.       Transcreener ADP?FI         Microplate:       GREINER 384 SMALL VOLUME | Optic     2.     Comment       Image: Description optic     Image: Description optic     Image: Description optic |
| Optic Settings         No. of multichromatics       (15): 1 +         Well multichromatics     | Standard     General Settings     Settling time (0.01.0 s): 0.1     ∏Flying mode                                  |
| Pre <u>s</u> ets:<br>Alexa Fluor 594 *                                                         | No. of <u>fl</u> ashes <b>4</b> . (0200): 100                                                                     |
| Excitation:         Dichroic:         Emission:           577-26         604.5         641-44  | 1.       제목을 입력합니다.         2.       Top 또는 Bottom optic을 선택합니다.         3.       파장을 선택합니다.                      |
| Well Scan                                                                                      | 4. 즉성 외수와 시간, flash number들 입력압니다                                                                                 |
|                                                                                                | Pause before plate reading for 0 seconds                                                                          |
| Check timing Use enhanced dynamic range                                                        | Start measurement OK Cancel Help                                                                                  |

# 프로토콜 작성: 형광 모드 (Plate mode)

| Fluorescence Intensit                                                                       | y - Plate Mode                                                     |                                                                                                    |                         |           | ×                                                                      |
|---------------------------------------------------------------------------------------------|--------------------------------------------------------------------|----------------------------------------------------------------------------------------------------|-------------------------|-----------|------------------------------------------------------------------------|
| Basic Parameters La                                                                         | yout Concentrations & Volumes                                      | Shaking                                                                                                    |                         |           |                                                                        |
| Protocol <u>n</u> ame: 1.                                                                   | NEW TEST                                                           |                                                                                                    | )                       |           | Comment                                                                |
| Microplate:                                                                                 | GREINER 384 SMALL VOLUME                                           | Optic     Optic     Optic | ○ <u>B</u> ottom optic  |           |                                                                        |
| Optic Settings<br>No. of multichroma                                                        | tics (15): 1<br>atics                                              | + General Settings<br>Settling time                                                                                                    | (0.01.0 s):             | Standard  |                                                                        |
| 3. Presets:                                                                                 |                                                                    | No. of kinetic windo                                                                                                    | ws (14):                | 1 >       |                                                                        |
| Alexa Fluor 488<br>Alexa Fluor 488<br>Alexa Fluor 532<br>Alexa Fluor 546                    | Emission:<br>535-30                                                | 4.       Kinetic Window 1       No. of cycles                                                                                                    | (11000):                | 1         | 측정 회수와 시간, flash<br>number를 입력합니다.                                     |
| Alexa Fluor 555                                                                             |                                                                    | No. of flashes                                                                                                    | (0200):                 | 20        | *** Kinetic window는 앞서 선                                               |
| Alexa Fluor 568<br>Alexa Fluor 594<br>Alexa Fluor 633<br>Alexa Fluor 647<br>Allophycocyanin |                                                                    | Cycle <u>ti</u> me                                                                                                    | (110000 s):             |           | 택한 plate mode 선택시 생성<br>** Cycle time: 첫 측정 well로<br>돌아오는, 반복 시작 시간 간격 |
| ATTO 520<br>ATTO 565 1.<br>M ATTO 633 2.<br>ATTO 647 3.<br>BODIPY FL<br>Chi BODIPY TMR-X    | 제목을 입력합니다.<br>Top 또는 Bottom optic을 선<br>파장을 선택합니다.<br><b>range</b> | 택합니다. <u>P</u> ause b                                                                                                    | efore plate reading for | 0 seconds | Cancel Help                                                            |

# 프로토콜 작성: 형광 모드 (Well mode)

| luorescence Intensity - Well Mode                                                          |                                                                                                    | ×                                                         |
|--------------------------------------------------------------------------------------------|----------------------------------------------------------------------------------------------------|-----------------------------------------------------------|
| Basic Parameters Layout Concentrations & Volumes Shaki                                     | g                                                                                                    |                                                           |
| Protocol <u>n</u> ame: 1. <u>NEW TEST</u><br><u>Microplate:</u> GREINER 384 SMALL VOLUME ~ | 2.<br>Optic<br>© Top optic O Bottom optic                                                            | Comment                                                   |
| Optic Settings No. of multichromatics (15): 1 +                                            | Standard     General Settings     Settling time (0.01.0 s): 0.1     No. of kinetic windows (14): 1 → |                                                           |
| Excitation: Dichroic: Emission:                                                            | 5.<br><i>Kinetic Window 1</i><br>Measurement st <u>a</u> rt time (01200 s): 0.0                      | ➡ 측정 시작 시간을 입력합니다                                         |
| Well Scan                                                                                  | No. of flashes         (11000):         1           No. of flashes         (0200):         20        | 즉성 반복 횟수들 입력합니<br>e.g. 180회 반복<br>e.g. flash no 입력        |
| None     Y       1.     제목을 입력합니다.       2.     Top 또는 Bottom optic을 선택합니다.                | End time of kinetic window 1 (s): 0.5                                                                | e.g. 0,5초 간격으로 반복 족성<br>➡ 180(회 반복)*0.5(초 간격)/\<br>초/well |
| 3. 파상을 선택합니다.<br>Min. interval time:                                                       | Pause before - v for 0 seconds                                                                       |                                                           |
| Check timing Use enhanced dynamic range                                                    | Start measurement OK                                                                                 | Cancel Help                                               |

# 프로토콜 작성: 형광 모드 (Spectral mode)

| Fluorescence Intensity - Spectral Scan                                               | >                                                                                                    |
|--------------------------------------------------------------------------------------|----------------------------------------------------------------------------------------------------|
| Basic Parameters Layout Concentrations & Volumes Shaking                             |                                                                                                    |
| Protocol <u>n</u> ame: 1. NEW TEST<br><u>M</u> icroplate: GREINER 384 SMALL VOLUME ~ | Optic     Comment       Image: Dep optic     Dep optic                                                                |
| 3.<br>Optic Settings<br>Monochromator settings:                                      | General Settings Settling time (0.01.0 s): 0.1                                                                        |
| 1. 제목을 입력합니다.<br>2. Top 또는 Bottom optic을 선택합니다.                                      | Measurement start time         4.         01200.0 s):         0.0           No. of flashes         (0200):         20 |
| 3. 파정을 전택합니다. (다음 들다이드 점조)<br>4. 측정 회수와 시간, flash number를 입력합니다                      | Pause before plate reading for 0 seconds                                                                              |
| <u>C</u> heck timing                                                                 | Start measurement OK Cancel Help                                                                                      |

CHAYON CHAYON Laboratories, Inc.

- 모르는 형광 물질의 파장을 확인할 때 사용합니다.
- Excitation과 Emission을 각각 확인합니다.
  Save as 를 이용하여 형광 물질 이름을 입력합니다.

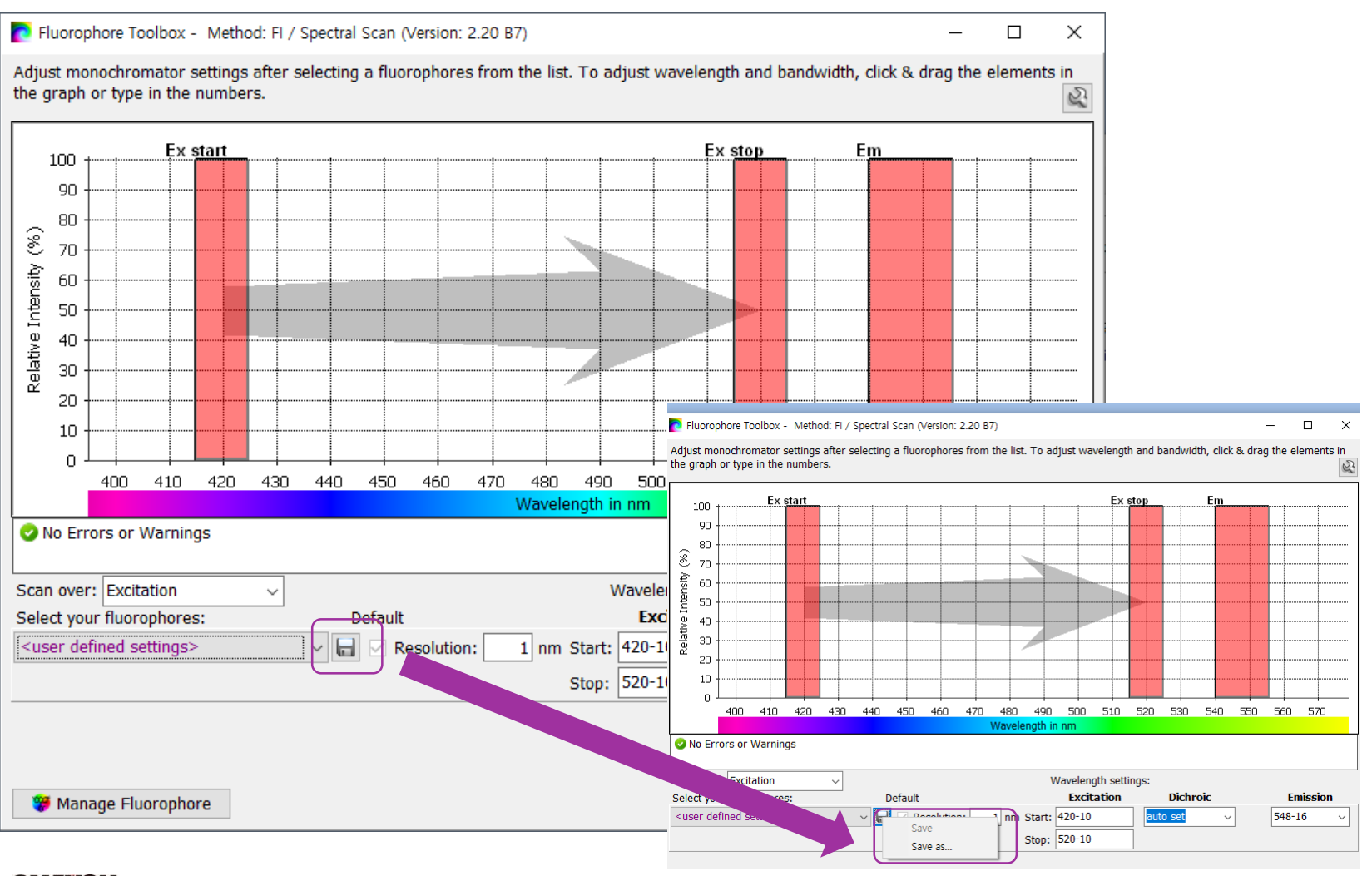

## 프로토콜 작성: Plate layout

# Layout 선택 → Sample 선택합니다. 우측 화면에서 시료가 담긴 Well을 선택 후 OK 선택합니다.

| Luminescence - Endpoint                 |            |          |          |     |     |     |           |           |     |            |       |     | ×    | < |
|-----------------------------------------|------------|----------|----------|-----|-----|-----|-----------|-----------|-----|------------|-------|-----|------|---|
| Basic Parameters Layout Cond            | entrations | & Volume | s Shakir | ng  |     |     |           |           |     |            |       |     |      |   |
| Content: 1.<br>Sample Blank Standard    | 96         | 1        | 2        | 3   | 4   | 5   | 6         | 7         | 8   | 9          | 10    | 11  | 12   |   |
| Empty                                   | Α          | X1       | X2       | X3  | ×4  | X5  | X6        | X7        | X8  | <b>X</b> 9 | X10   | X11 | X12  |   |
| □ On └─                                 | в          | X13      | X14      | X15 | ×16 | X17 | ×18       | X19       | ×20 | X21        | X22   | X23 | X24  |   |
| Index                                   | С          | X25      | X26      | X27 | X28 | X29 | X30       | X31       | X32 | X33        | X34   | X35 | X36  |   |
| Constant  Increase                      | D          | X37      | X38      | X39 | X40 | X41 | X42       | X43       | X44 | X45        | X46   | X47 | X48  |   |
| Replicates                              | E          | X49      | X50      | X51 | X52 | X53 | X54       | X55       | X56 | X57        | X58   | X59 | X60  |   |
| ● <u>H</u> orizontal ○ <u>V</u> ertical | F          | X61      | X62      | X63 | X64 | X65 | X66       | X67       | X68 | X69        | X70   | X71 | X72  |   |
| Reading direction:                      | G          | X73      | X74      | X75 | X76 | X77 | X78       | X79       | X80 | X81        | X82   | X83 | ×84  |   |
|                                         | Н          | X85      | X86      | X87 | ×88 | X89 | ×90       | X91       | X92 | X93        | X94   | X95 | X96  |   |
|                                         |            |          |          |     |     |     |           |           | 2   | •          |       |     |      |   |
| Check timing Use enhanced               | dynamic ra | ange     |          |     |     | [   | Start mea | asurement |     | к          | Cance |     | Help |   |

## 프로토콜 작성: 모드

| Fluorescence Intensity - Plate Mode                                                                                                    | ×              |
|----------------------------------------------------------------------------------------------------|----------------|
| Basic Parameters Layout Concentrations & Volumes Shaking Output                                                                                                    |                |
| Shaking Actions       1.         Shaking 1       Shake:         Shake:       Shake between readings         Shake mode:       Double orbital         Frequency:       700 rpm |                |
| Cycle(s): all cycles<br>Time: remaining time between cycles<br>On / off time (s): $60$ / $60$                                                                                 |                |
| <ul> <li>+ -</li> <li>1. Shaking 선택합니다.</li> <li>2. 각 조건 선택합니다.</li> <li>3. OK를 누릅니다.</li> </ul>                                                                              |                |
| Check timing Start measurement                                                                                                    | OK Cancel Help |

#### 프로토콜 작성: 바로가기 아이콘 생성

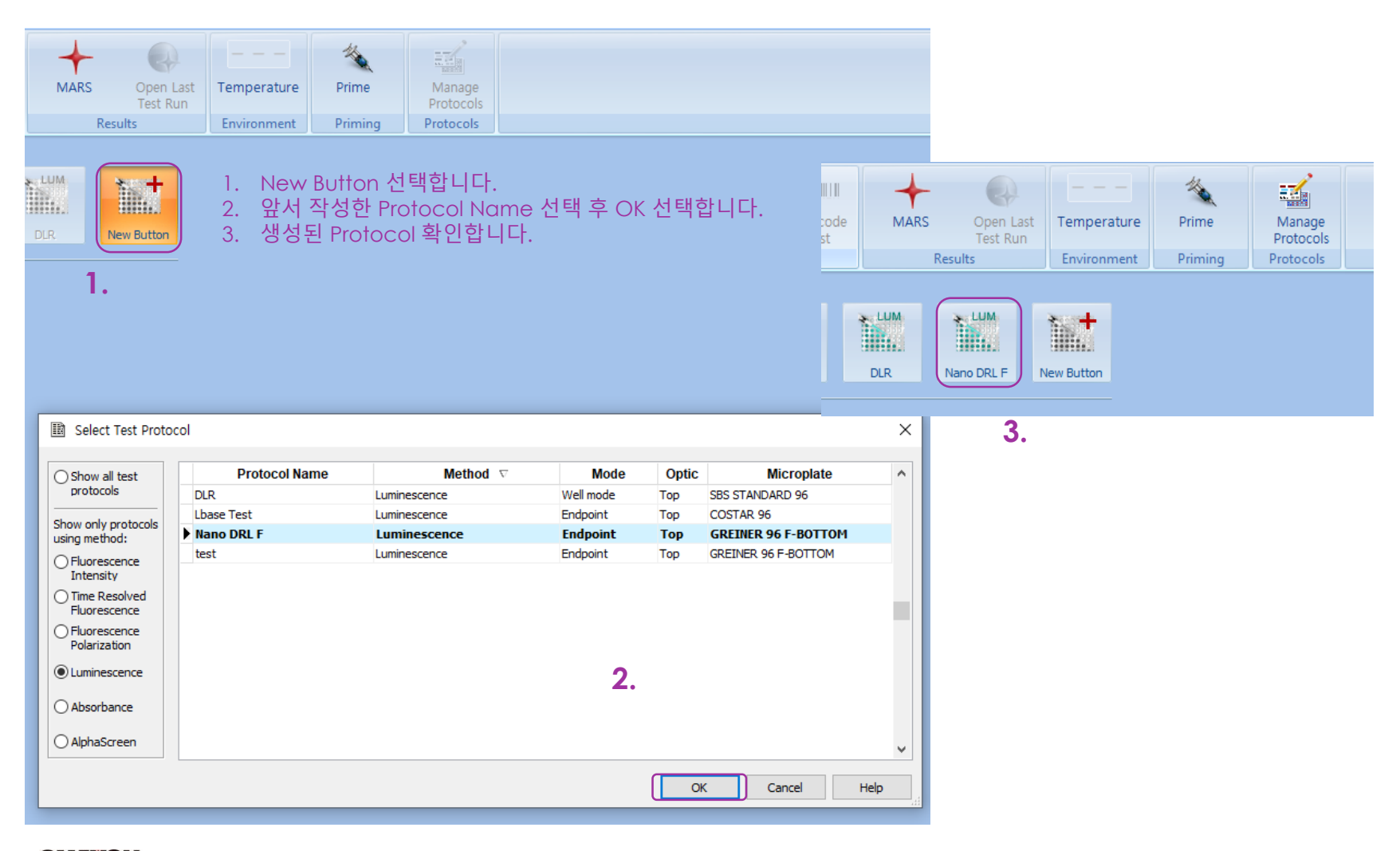

## 프로토콜 작성: 시작

| on<br>, | FI tes         | Stop              | Barcodi<br>List | MAF             | Results         | en Last<br>It Run | emperature<br>Invironment<br>Button<br>A                                                                                                    | Prime<br>Prime<br>. 앞서<br>. De<br>. ID1<br>. Sta | g Prot<br>Prot<br>d 작성<br>fault 1<br>,2,3를<br>urt me | inage<br>tocols<br>ocols<br>이 Cal<br>이 입력<br>asure | otoco<br>heigh<br>합니C<br>ement | ol Nar<br>ht, ED<br>ŀ. 후0<br>·를 선 | ne 선<br>R 선텍<br>네 결괴<br>택합니 | <sup>1</sup> 택합니다.<br>택합니다.<br>과 확인시 추적이 용이합니다.<br>니다.                                |
|---------|----------------|-------------------|-----------------|-----------------|-----------------|-------------------|----------------------------------------------------------------------------------------------------|--------------------------------------------------|------------------------------------------------------|----------------------------------------------------|--------------------------------|-----------------------------------|-----------------------------|---------------------------------------------------------------------------------------|
|         | Focus an       | d Dynamic R       | ange / Plate II | Os Sample ID    | s / Dilution Fa | ctors Cross       | talk Determina                                                                                                    | tion                                             |                                                      |                                                    |                                |                                   |                             | 2.                                                                                    |
|         | Chai           | nge <u>l</u> ayou | 2               | 3               | 4               | 5                 | 6                                                                                                    | 7                                                | 8                                                    | 9                                                  | 10                             | 11                                | 12                          | Focus: Default focal height (11mm) V<br>Dynamic range: Enhanced dynamic range (EDR) V |
|         | A              | X1                | ×2              | ×3              | ×4              | ×5                | ×6                                                                                                    | X7                                               | ×8                                                   | ×9                                                 | ×10                            | ×11                               | ×12                         |                                                                                       |
|         |                | ×10               | V14             | VIE             | V10             | V17               | V10                                                                                                    | ×10                                              | VOA                                                  | V01                                                | Voo                            | 200                               | VOA                         | _                                                                                     |
|         | В              | X13               | X14             | X15             | 710             |                   | 218                                                                                                    | ×19                                              | X20                                                  | 721                                                | 722                            | X23                               | 724                         | *** EDR 기능은, CLARIOstar Plus 모델 이상에서만 지원합니                                            |
|         | С              | ×25               | X26             | X27             | X28             | ×29               | ×30                                                                                                    | X31                                              | X32                                                  | ×33                                                | ×34                            | ×35                               | ×36                         |                                                                                       |
|         | D              | X37               | ×38             | ×39             | ×40             | X41               | X42                                                                                                    | X43                                              | ×44                                                  | X45                                                | ×46                            | X47                               | ×48                         |                                                                                       |
|         | E              | ×49               | ×50             | ×51             | X52             | ×53               | ×54                                                                                                    | ×55                                              | ×56                                                  | ×57                                                | ×58                            | ×59                               | ×60                         |                                                                                       |
|         | F              | X61               | X62             | ×63             | ×64             | X65               | ×66                                                                                                    | ×67                                              | ×68                                                  | X69                                                | X70                            | X71                               | X72                         |                                                                                       |
|         | 6              | X73               | X74             | ×75             | ×76             | X77               | X78                                                                                                    | ×79                                              | ×80                                                  | X81                                                | ×82                            | ×83                               | ×84                         | -                                                                                     |
|         | н              | ×85               | X86             | X87             | X88             | ×89               | ×90                                                                                                    | X91                                              | X92                                                  | X93                                                | X94                            | X95                               | X96                         |                                                                                       |
| -       | Plate          | Identifica        | tion            |                 |                 |                   |                                                                                                    |                                                  |                                                      |                                                    |                                |                                   |                             |                                                                                       |
| ſ       | <u>I</u> D1: < | protocol>         |                 |                 |                 | v                 | I <u>D</u> 2: <da< td=""><td>te&gt;,<time></time></td><td></td><td></td><td></td><td>~</td><td>ID3: &lt;1+##</td><td><b>••••</b></td></da<> | te>, <time></time>                               |                                                      |                                                    |                                | ~                                 | ID3: <1+##                  | <b>••••</b>                                                                           |
|         | Auto           | omatically en     | ter the plate I | Ds previously i | used with this  | protocol          |                                                                                                    |                                                  |                                                      |                                                    |                                |                                   |                             | Clear IDs Get last IDs                                                                |
|         | No. of e       | xecuted runs      | s since progra  | m start: O      | Total n         | o. of execute     | d runs: 0                                                                                                    |                                                  |                                                      |                                                    |                                |                                   |                             | Run statistics:                                                                       |
|         | Apertur        | e 96/384 r        | ecommende       | ed 👽            |                 |                   |                                                                                                    |                                                  |                                                      |                                                    |                                | Delay: 0 s                        | Start                       | art measurement Save & Close Cancel Help                                              |

4.

#### 프로토콜 작성: 시작 (선택), Height Adjustment

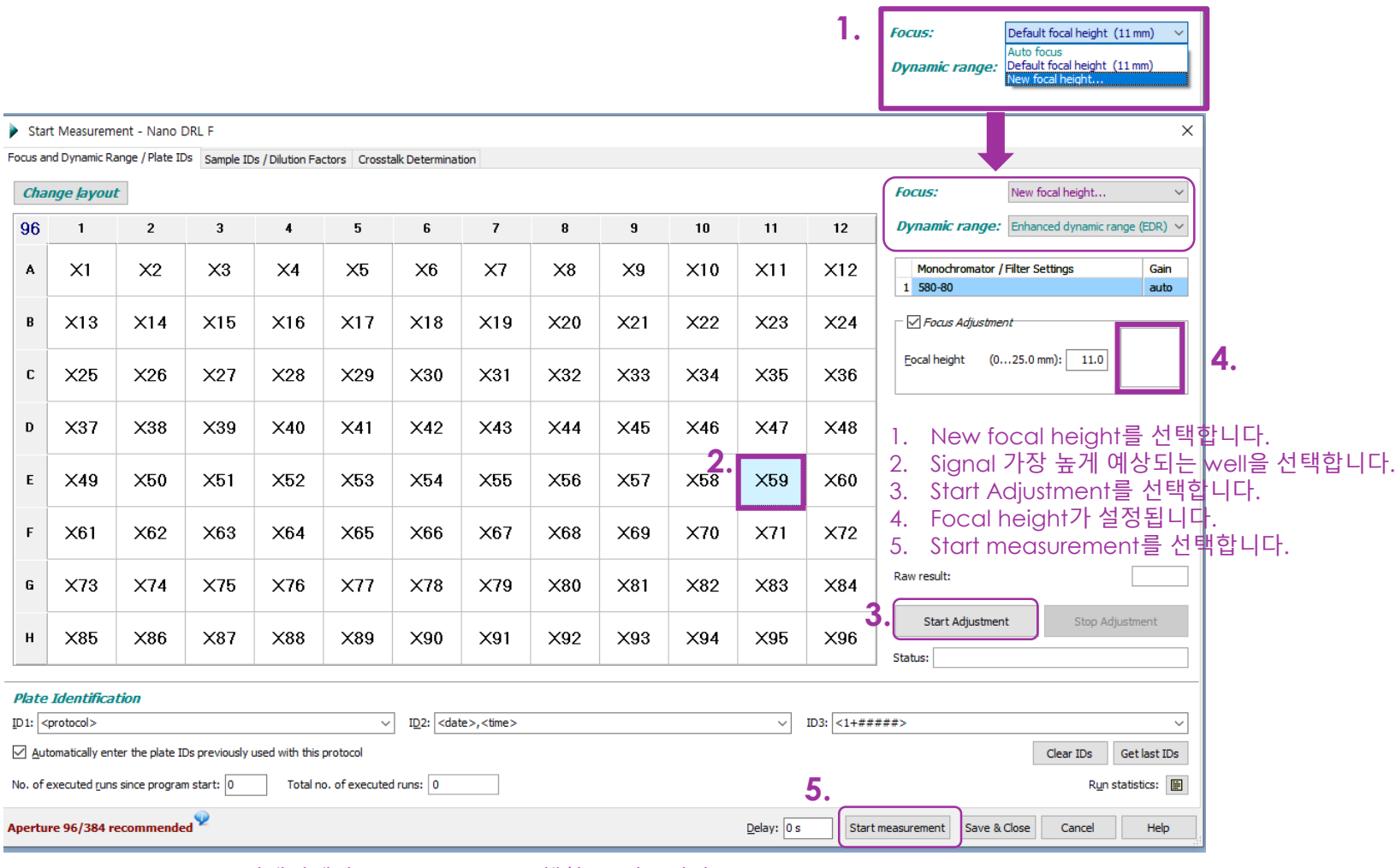

\*\*\* New Focal height 선택시에만 Adjustment를 수행할 수 있습니다.

CHAYON CHAYON Laboratories, Inc.

\*\*\* 이미 이 기능을 수핸한 protocol은 바로가기 생성된 protocol start 선택시 이 단계 없이 바로 측정을 시작합니다.

- Kinetics mode: 샘플과 같은 농도의 형광물질이 포함된 blank well 선택 후, target value를 10%로 set 합니다.
- As all the samples except blank have the same concentration of fluorophore in them at the beginning you should set gain at 10% required value and then do a gain adjustment on any well that has the fluorophore. This will set the initial value at roughly 26000 (10%) of the full range for the first reading
- As the fluorescence increases then the window will show values until it gets to 260,000 so you have a big window to work with.

#### 프로토콜 작성: 시작과 결과 확인

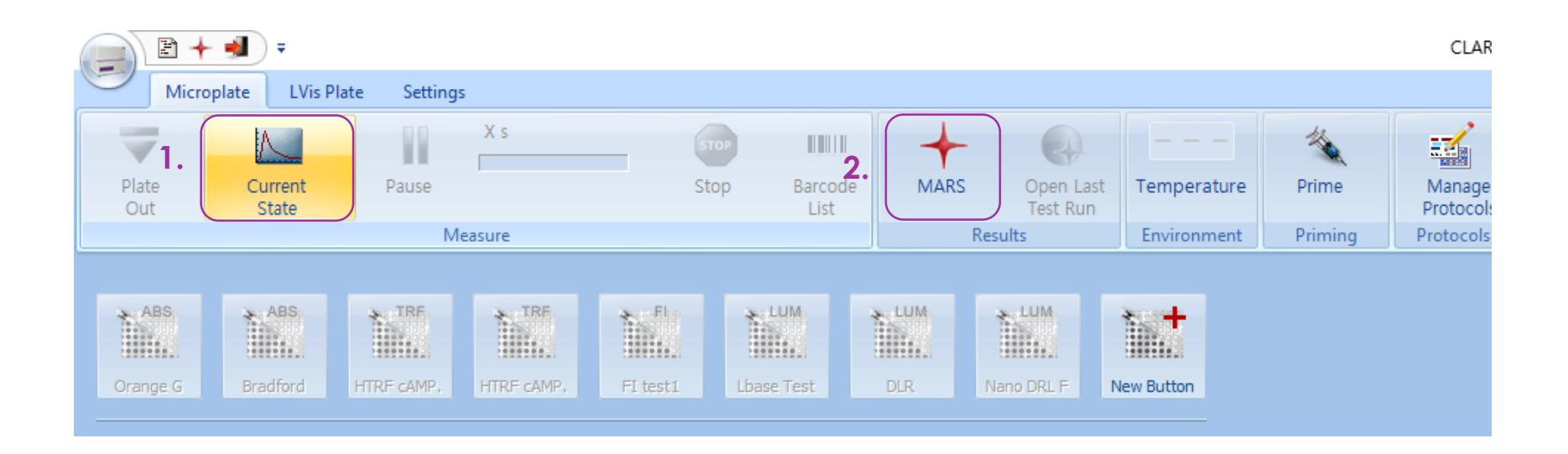

- 1. 실시간 결과 확인할 수 있습니다.
- 2. 결과 측정 후, MARS 아이콘을 선택하여 결과를 확인할 수 있습니다.

CHAYON CHAYON Laboratories, Inc.

#### 결과 확인: MARS

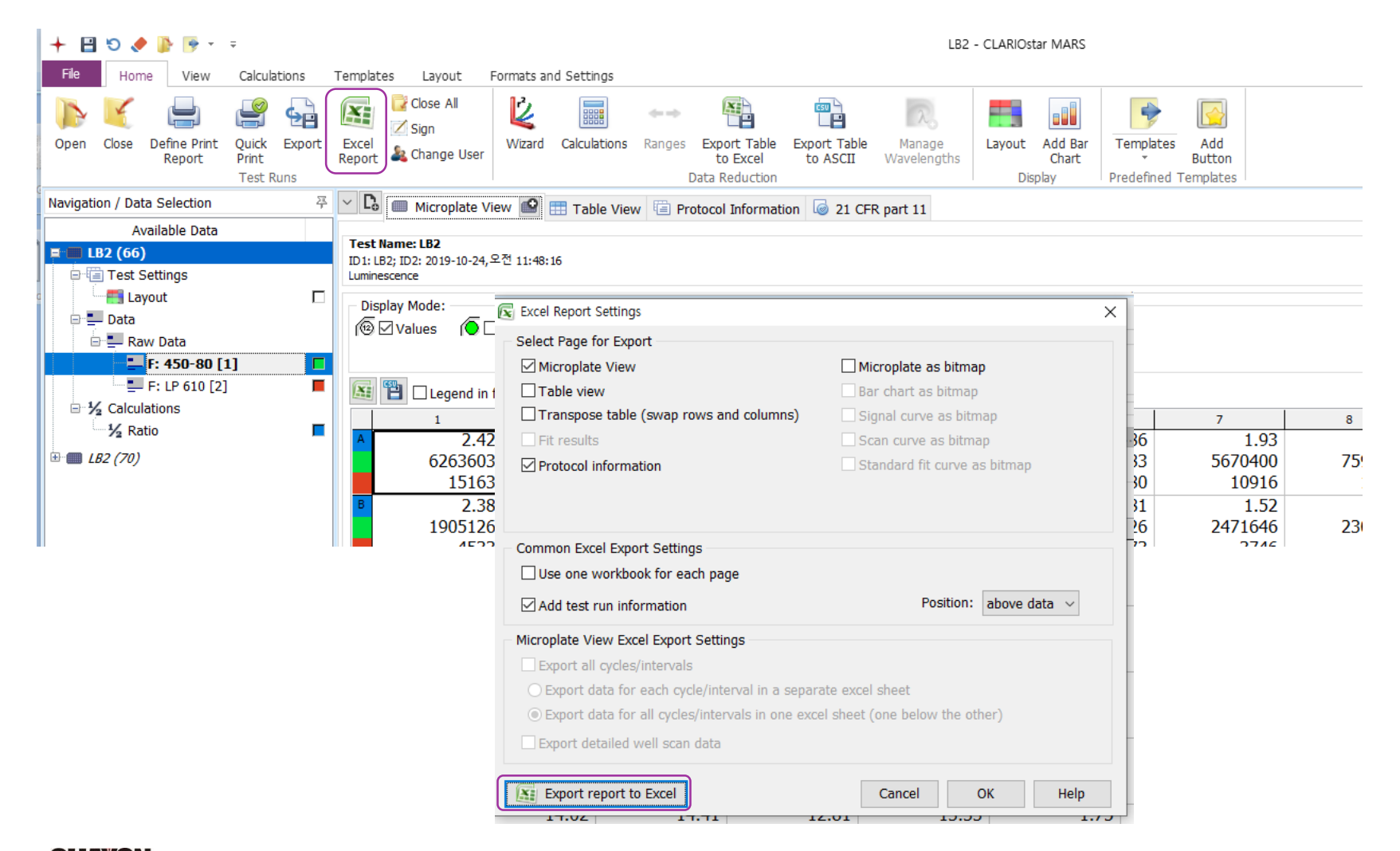

#### 결과 확인: 엑셀 전환 결과 예시

| Path:  | C:\Program    | Files (x86)₩B | MGWCLARIC   | Ostar₩User₩   | Data    |                |        |             |        |        |        |        |                                      |
|--------|---------------|---------------|-------------|---------------|---------|----------------|--------|-------------|--------|--------|--------|--------|--------------------------------------|
| Test I | D: 69         |               |             |               |         |                |        |             |        |        |        |        |                                      |
| Test I | Name: LBase   | Test          |             |               |         |                |        |             |        |        |        |        |                                      |
| Date:  | 2019-10-24    |               |             |               |         |                |        |             |        |        |        |        |                                      |
| Time:  | 오후 12:10:26   | 5             |             |               |         |                |        |             |        |        |        |        |                                      |
| ID1: L | Base Test     |               |             |               |         |                |        |             |        |        |        |        |                                      |
| ID2: 2 | 2019-10-24,오  | 후 12:10:26    |             |               |         |                |        |             |        |        |        |        |                                      |
| ID3: 0 | 8000          |               |             |               |         |                |        |             |        |        |        |        |                                      |
| Lumir  | nescence      |               |             |               |         |                |        |             |        |        |        |        |                                      |
|        |               |               |             |               |         |                |        |             |        |        |        |        |                                      |
|        |               |               |             |               |         |                |        |             |        |        |        |        |                                      |
|        |               |               |             |               |         |                |        |             |        |        |        |        |                                      |
|        | 1. Ratio base | ed on Raw D   | ata and Rav | v Data (calcu | ulated) |                |        |             |        |        |        |        |                                      |
|        | 1             | 2             | 3           | 4             | 5       | 6              | 7      | 8           | 9      | 10     | 11     | 12     | Input data 1 divided by Input data 2 |
| Α      | 2.36          | 2.48          | 2.3         | 2.32          | 1.96    | 1.85           | 1.92   | 1.77        | 17.27  | 18.23  | 17.92  | 18.15  |                                      |
| B      | 2.66          | 2.26          | 2.53        | 2.17          | 1.68    | 1.58           | 1.93   | 2.32        | 10.07  | 16.65  | 10.61  | 30.3   | Used data:                           |
| C      | 2.38          | 1.69          | 2.14        | 1.91          | 1.81    | 1.67           | 2.07   | 1.52        | 2.05   | 2.08   | 2.09   | 2.05   | Input data 1                         |
| D      | 2.2           | 2.02          | 2.1         | 2.27          | 1.86    | 1.67           | 1.92   | 1.67        | 19.28  | 25.21  | 34.87  | 21.43  | Wavelength: 656-90 [2]               |
| E      | 14.31         | 12.47         | 12.37       | 12.27         | 2.36    | 2.1            | 1.88   | 2.05        | 10.62  | 37.38  | 32.26  | 41.53  | Input data 2                         |
| F      | 13.75         | 13.12         | 12.76       | 11.26         | 2.2     | 1.41           | 3.21   | 2.78        | 22.77  | 47.88  | 51.92  | 55.56  | Wavelength: 460-40 [1]               |
| G      | 4.23          | 4.36          | 4.11        | 3.4           | 2.34    | 2.16           | 1.66   | 2.02        | 18.13  | 112.27 | 363.28 | 146.76 |                                      |
| Н      | 6.38          | 6.13          | 5.2         | 5.79          | 2.32    | 1.69           | 2.28   | 2.37        | 30.73  | 66.47  | 65.04  | 247.31 | Multiplication factor: 1000          |
|        |               |               |             |               |         |                |        |             |        |        |        |        |                                      |
|        | 2. Raw Data   | (656-90 2)    |             |               |         |                |        |             |        |        |        |        |                                      |
|        | 1             | 2             | 3           | 4             | 5       | 6              | 7      | 8           | 9      | 10     | 11     | 12     |                                      |
| A      | 2050          | 2086          | 1916        | 1776          | 1586    | 1500           | 1550   | 1400        | 6060   | 6350   | 6663   | 7113   |                                      |
| B      | 713           | 590           | 696         | 563           | 450     | 413            | 500    | 586         | 36     | 40     | 26     | 60     |                                      |
| C      | 466           | 320           | 406         | 366           | 360     | 336            | 413    | 313         | 773    | 753    | 813    | 793    |                                      |
| D      | 1463          | 1336          | 1426        | 1426          | 1266    | 1183           | 1333   | 1120        | 66     | 50     | 56     | 30     |                                      |
| E      | 4/83          | 4223          | 4306        | 4046          | 866     | /96            | /33    | /36         | 23     | 40     | 23     | 26     |                                      |
| F      | 543           | 503           | 493         | 403           | 86      | 56             | 123    | 113         | 23     | 26     | 23     | 20     |                                      |
| G      | 1210          | 1280          | 1146        | 933           | 003     | 030            | 480    | 200         | 20     | 43     | 93     | 43     |                                      |
| н      | 833           | /96           | 003         | /40           | 280     | 210            | 293    | 290         | 20     | 23     | 10     | 40     |                                      |
|        | 2. Dow Data   | (460,40,4)    |             |               |         |                |        |             |        |        |        |        |                                      |
|        | 3. Raw Data   | (460-40-1)    | 2           | 4             | 5       | 6              | 7      | 0           | 0      | 10     | 11     | 10     |                                      |
| •      | 000000        | 2 942106      | 021516      | 765622        | 907210  | 911270         | 907072 | 0<br>702040 | 250076 | 249226 | 271716 | 201956 |                                      |
| R      | 267822        | 2612/2        | 27/662      | 250632        | 267500  | 260670         | 250320 | 252642      | 3576   | 2/02   | 2/50   | 1080   |                                      |
| C      | 195412        | 189720        | 189816      | 191822        | 199370  | 200070         | 199410 | 205323      | 376510 | 361852 | 388576 | 385900 |                                      |
|        | Micro         | nlate End pr  | aint Tabl   | le End point  | Brotocc | al Information | n      | 200020      | 370310 | 301033 | 300370 | 303300 | : 4                                  |
| P      | wilcro        | plate End po  | inc rab     | e ena point   | PIOLOCO | ormation       |        | )           |        |        |        |        | : 4                                  |

## 결과 확인: MARS, pdf 전환

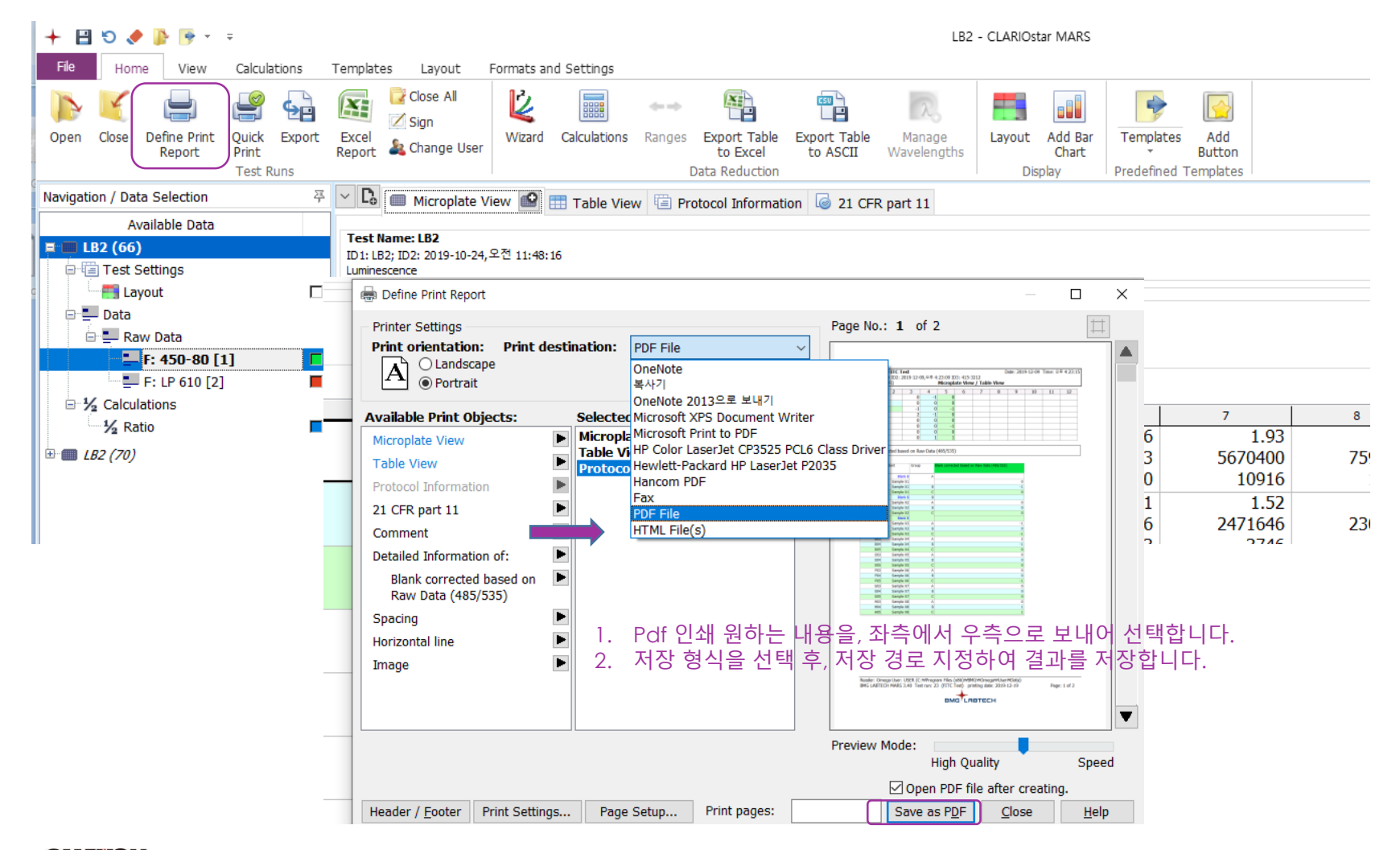

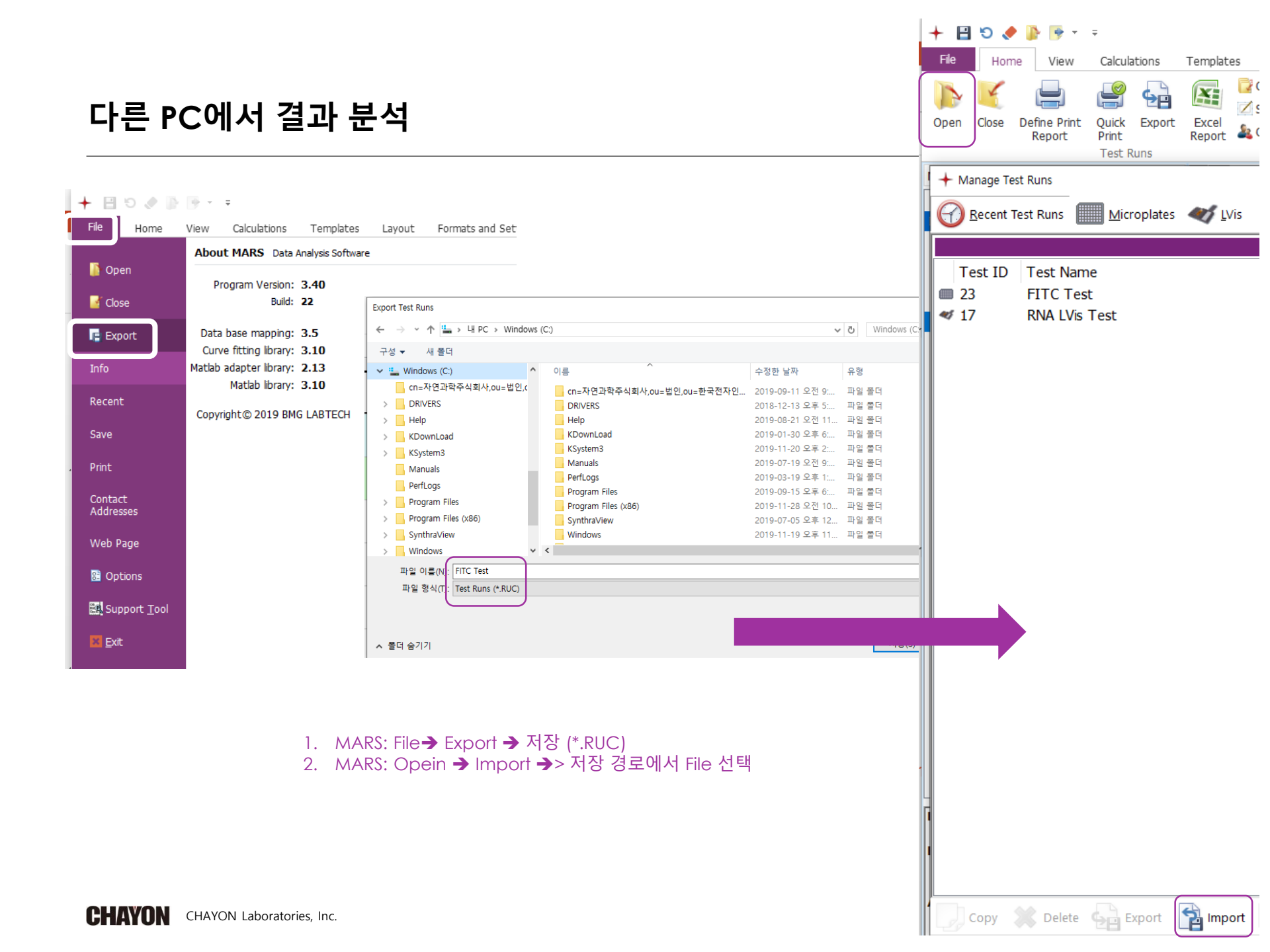

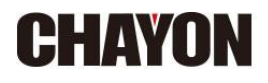

## VANTAstar – Absorbance, Kinetic assay

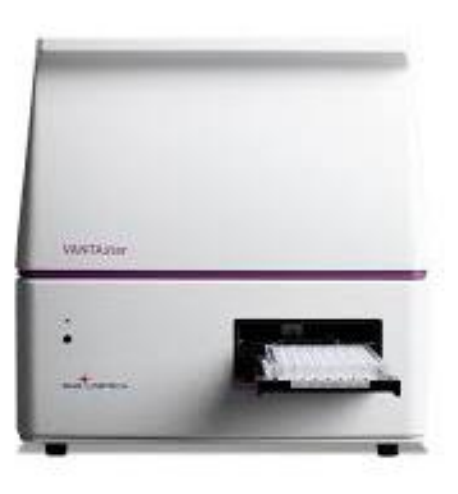

자연과학㈜, 연락처 02-3471-4100

#### 프로토콜 작성: 모드

- 1. Manage Protocols 선택합니다.
- 2. New를 선택합니다.
- 3. Abs, Plate mode (slow kinetic), OK 순서로 선택합니다.

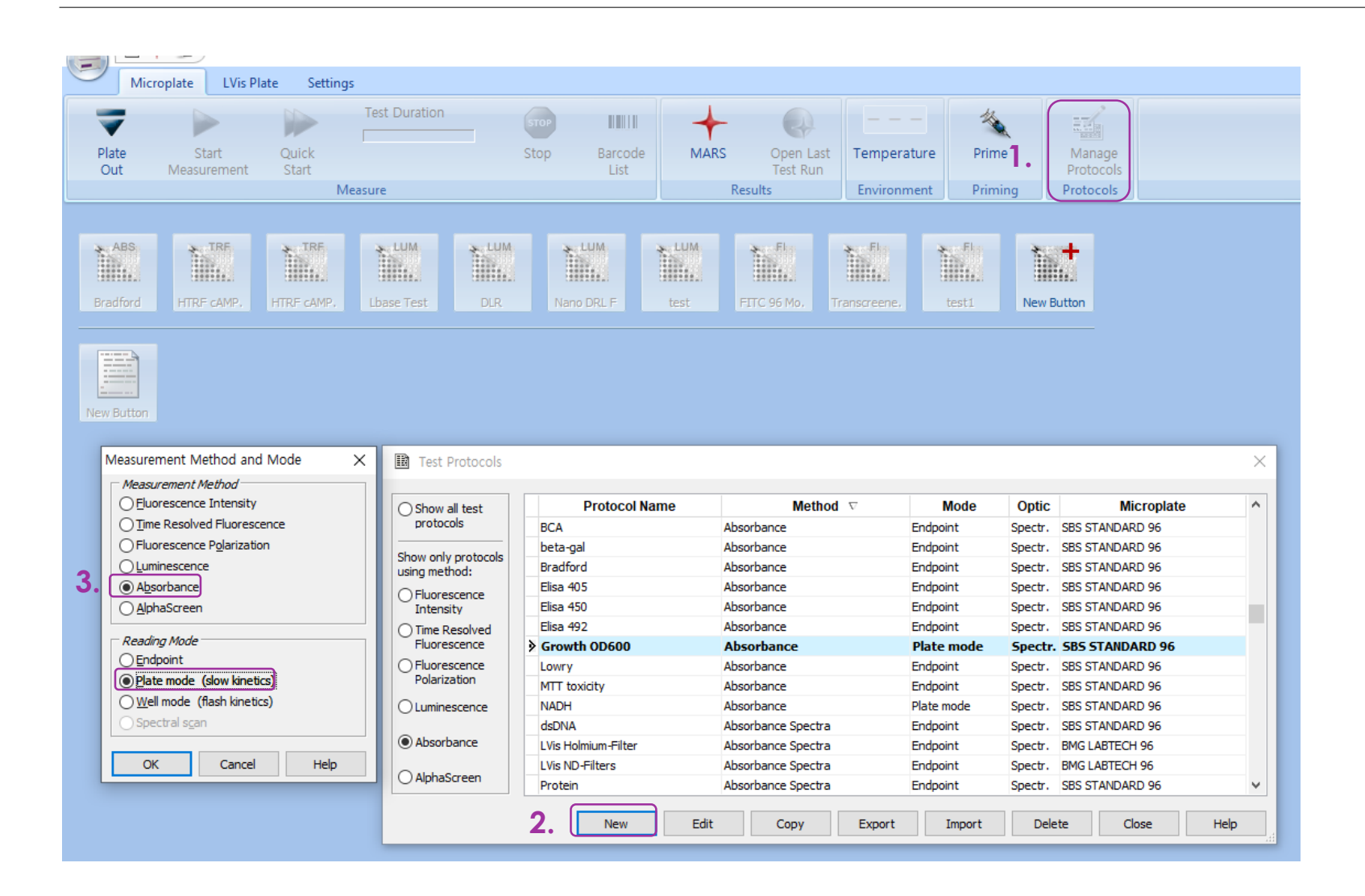

- 1. 제목 입력합니다.
- 2. Plate 선택합니다.
- 3. 파장 입력합니다.
- 프로토콜 작성: Abs, Plate mode
- Pathlength correction <u>선택하지 않습니다.</u>
   Cycles과 no of flashes를 조절, 실험 조건에 맞게 입력합니다.

| Absorbance - Plate Mode                                                                                                    |                                                                                                    | ×                                                                                     |
|----------------------------------------------------------------------------------------------------|----------------------------------------------------------------------------------------------------|---------------------------------------------------------------------------------------|
| Basic Parameters Layout Concentrations & Volumes Shaking                                                                                                    |                                                                                                    |                                                                                       |
| Protocol <u>n</u> ame: 1. NEW TEST<br><u>M</u> icroplate: 2. GREINER 96 F-BOTTOM ~                                                                                                    |                                                                                                    | Comment                                                                               |
| Wavelength Settings <ul> <li>● Discrete wavelengths</li> <li>● Spectra</li> <li>No. of wavelengths</li> <li>(18):</li> <li>1</li> </ul> <li>Wavelength (2201000 nm):</li> <li>600</li> <li>Ø</li> <li>Ø</li> <li>Ø</li> <li>Ø</li> <li>Ø</li> <li>Ø</li> <li>Ø</li> <li>Ø</li> <li>Ø</li> <li>Ø</li> <li>Ø</li> <li>Ø</li> <li>Ø</li> <li>Ø</li> <li>Ø</li> <li>Ø</li> <li>None</li> <li>✓</li> | ▲ Standard         General Settings         Settling time       (0.01.0 s):       0.2         □ Flying mode         No. of kinetic windows       (14):       1         Kinetic Window 1       5.       (11000):       10         No. of flashes       (1200):       22         Cycle time       (110000 s):       1 | Layout tap에서 측정<br>well 선택 후, 좌측 하<br>단의 "Check timing"<br>을 선택하여 총 걸리는<br>시간을 확인합니다. |
| Minimum cycle time 1:                                                                                                    | Pause before cycle (110): - v for 0 seconds                                                                                                    |                                                                                       |
| Check timing                                                                                                    | Start measurement OK                                                                                                    | Cancel Help                                                                           |

## 프로토콜 작성: Plate layout

# Layout 선택 → Sample 선택합니다. 우측 화면에서 시료가 담긴 Well을 선택 후 OK 선택합니다.

| Luminescence - Endpoint              |             |          |           |     |     |     |           |           |     |     |       |     | ×    |
|--------------------------------------|-------------|----------|-----------|-----|-----|-----|-----------|-----------|-----|-----|-------|-----|------|
| Basic Parameters Layout Cond         | centrations | & Volume | es Shakir | ng  |     |     |           |           |     |     |       |     |      |
| Content: 1.<br>Sample Blank Standard | 96          | 1        | 2         | 3   | 4   | 5   | 6         | 7         | 8   | 9   | 10    | 11  | 12   |
| Empty                                | Α           | X1       | X2        | X3  | ×4  | X5  | X6        | X7        | X8  | X9  | X10   | X11 | X12  |
| □ On                                 | в           | X13      | X14       | X15 | ×16 | X17 | ×18       | ×19       | X20 | X21 | X22   | X23 | ×24  |
| Index                                | С           | X25      | X26       | X27 | X28 | X29 | X30       | X31       | X32 | X33 | X34   | X35 | X36  |
| Constant  Increase                   | D           | X37      | X38       | X39 | X40 | X41 | X42       | X43       | X44 | X45 | X46   | X47 | X48  |
| Replicates                           | E           | X49      | X50       | X51 | X52 | X53 | X54       | X55       | X56 | X57 | X58   | X59 | X60  |
| Horizontal <u>V</u> ertical          | F           | X61      | X62       | X63 | X64 | X65 | ×66       | X67       | X68 | X69 | X70   | X71 | X72  |
| Reading direction:                   | G           | X73      | X74       | X75 | X76 | X77 | X78       | X79       | ×80 | X81 | X82   | X83 | ×84  |
|                                      | H           | X85      | X86       | X87 | ×88 | X89 | ×90       | X91       | X92 | X93 | X94   | X95 | X96  |
|                                      |             |          |           |     |     |     |           |           | 2   |     |       |     |      |
| Check timing Use enhanced            | dynamic ra  | ange     |           |     |     | [   | Start mea | asurement |     | ж   | Cance |     | Help |

#### 프로토콜 작성: 바로가기 아이콘 생성

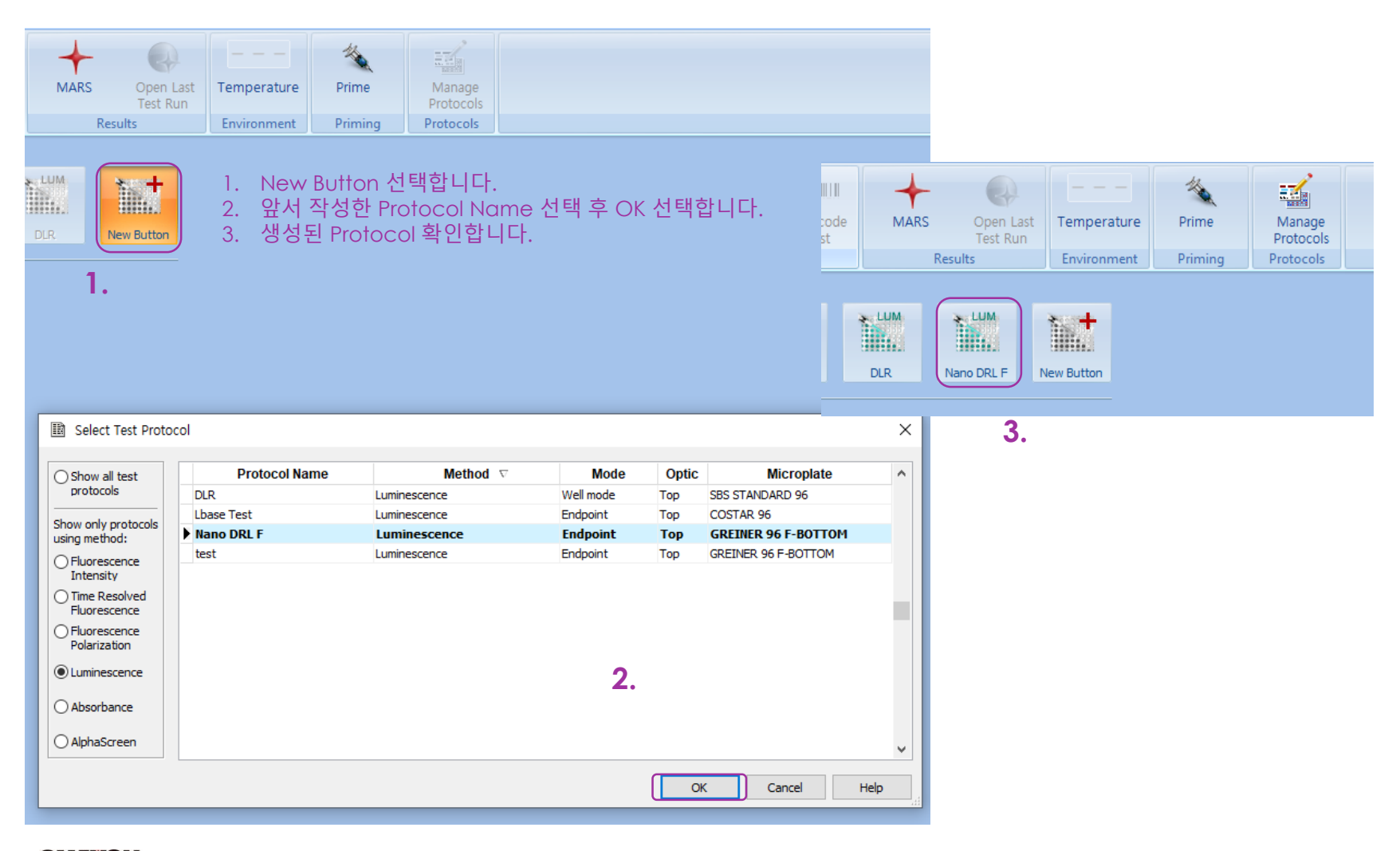

- 1. 앞서 작성한 Protocol Name 선택합니다.
- Default focal height, EDR 선택합니다.
   ID1,2,3를 입력합니다. 후에 결과 확인시 추적이 용이합니다.
   Start measurement를 선택합니다.

#### 프로토콜 작성: 시작

| Image: Image: | on                                                                                                    | _                               | Stop                       | Barcod<br>List                    | e MAR                       | RS Op<br>Tes<br>Results   | en Last<br>st Run<br>E     | emperature                                                                                                    | Prime              | g Pro | anage<br>otocols<br>tocols |     |            |            |                                               |                                       |                                       |
|----------------------------------------------------------------------------------------------------|----------------------------------------------------------------------------------------------------|---------------------------------|----------------------------|-----------------------------------|-----------------------------|---------------------------|----------------------------|----------------------------------------------------------------------------------------------------|--------------------|-------|----------------------------|-----|------------|------------|-----------------------------------------------|---------------------------------------|---------------------------------------|
| Int Masurement. Num ORL       X         Y stut Vesurement. Num ORL       X         Y stut Vesurement. Num ORL       X         Y stut Vesurement. Num ORL       X         Y stut Vesurement. Num ORL       Y       Y <t< th=""><th></th><th>FIte</th><th>sti Li</th><th>LUM<br/>pase Test</th><th>DLR</th><th>Nano DR</th><th>L F New</th><th>Button</th><th></th><th></th><th></th><th></th><th></th><th></th><th></th><th></th></t<>                                                                                                    |                                                                                                    | FIte                            | sti Li                     | LUM<br>pase Test                  | DLR                         | Nano DR                   | L F New                    | Button                                                                                                    |                    |       |                            |     |            |            |                                               |                                       |                                       |
| A       X1       X2       X3       X4       X5       X6       X7       X8       X9       X10       X11       X12         A       X1       X2       X3       X4       X5       X6       X7       X8       X9       X10       X11       X12         A       X1       X2       X3       X4       X5       X6       X7       X8       X9       X10       X11       X12         C       X25       X26       X27       X28       X3       X31       X32       X33       X34       X35       X36         Q       X37       X38       X39       X40       X41       X42       X43       X44       X45       X46       X47       X48         Q       X37       X38       X39       X40       X41       X42       X43       X44       X45       X46       X47       X48         Q       X37       X38       X59       X60       X61       X65       X66       X67       X68       X69       X60       X61       X68       X69       X60       X71       X72         Q       X48       X62       X63       X64       X65       X66 <th>F</th> <th>Star<br/>ocus ar</th> <th>t Measurem<br/>nd Dynamic R</th> <th>ient - Nano I<br/>ange / Plate II</th> <th>DRL F<br/>Os Sample ID</th> <th>os / Dilution Fa</th> <th>ctors Crosst</th> <th>alk Determina</th> <th>tion</th> <th></th> <th></th> <th></th> <th></th> <th></th> <th>×</th> <th></th>                                                                                                    | F                                                                                                    | Star<br>ocus ar                 | t Measurem<br>nd Dynamic R | ient - Nano I<br>ange / Plate II  | DRL F<br>Os Sample ID       | os / Dilution Fa          | ctors Crosst               | alk Determina                                                                                                    | tion               |       |                            |     |            |            | ×                                             |                                       |                                       |
| 96       1       2       3       4       5       6       7       9       9       10       11       12         A       X1       X2       X3       X4       X5       X6       X7       X8       X9       X10       X11       X12         a       X1       X12       X13       X14       X15       X16       X17       X18       X19       X20       X21       X22       X23       X24         c       X25       X26       X27       X28       X29       X30       X31       X32       X33       X34       X35       X36         b       X37       X38       X39       X40       X41       X42       X43       X44       X45       X46       X47       X48         c       X49       X50       X51       X52       X53       X54       X55       X56       X57       X58       X59       X60         c       X49       X50       X51       X52       X56       X66       X57       X58       X59       X60         g       X61       X62       X63       X64       X65       X66       X67       X68       X69       X70 <th></th> <th>Cha</th> <th>nge <u>l</u>ayou</th> <th>t</th> <th></th> <th></th> <th></th> <th></th> <th></th> <th></th> <th></th> <th></th> <th></th> <th></th> <th>Focus: Default focal height (11 mm) ~</th> <th></th>                                                                                                    |                                                                                                    | Cha                             | nge <u>l</u> ayou          | t                                 |                             |                           |                            |                                                                                                    |                    |       |                            |     |            |            | Focus: Default focal height (11 mm) ~         |                                       |                                       |
| A       X1       X2       X3       X4       X5       X6       X7       X8       X9       X10       X11       X12         P       X13       X14       X15       X16       X17       X18       X19       X20       X21       X22       X23       X24         C       X25       X26       X27       X28       X29       X30       X31       X32       X33       X34       X35       X36         V       X37       X38       X39       X40       X41       X42       X43       X44       X45       X46       X47       X48         V       X37       X38       X39       X40       X41       X42       X45       X46       X47       X48         V       X37       X38       X39       X40       X41       X45       X46       X47       X48         V       X41       X42       X43       X44       X45       X46       X47       X48         V       X61       X62       X63       X64       X65       X66       X67       X68       X69       X60         V       X66       X67       X68       X69       X61       X62                                                                                                    |                                                                                                    | 96                              | 1                          | 2                                 | 3                           | 4                         | 5                          | 6                                                                                                    | 7                  | 8     | 9                          | 10  | 11         | 12         | Dynamic range: Enhanced dynamic range (EDR) V |                                       |                                       |
| 8       X13       X14       X15       X16       X17       X18       X19       X20       X21       X22       X23       X24         2       Z25       Z26       Z27       X28       X29       X30       X31       X32       X33       X34       X35       X36         2       Z25       Z26       Z27       X28       X29       X30       X31       X32       X33       X34       X35       X36         2       X37       X38       X39       X40       X41       X42       X43       X44       X45       X46       X47       X48         2       X49       X50       X51       X52       X53       X54       X55       X56       X57       X58       X59       X60         2       X61       X62       X63       X64       X65       X66       X67       X68       X59       X60       X61       X68       X69       X70       X71       X72       X76       X76       X79       X68       X81       X62       X63       X64       X66       X67       X68       X69       X60       X64       X68       X64       X66       X66       X67       X68                                                                                                    |                                                                                                    | A                               | X1                         | X2                                | ×3                          | ×4                        | ×ъ                         | $\times 6$                                                                                                    | X7                 | ×8    | ×9                         | ×10 | ×11        | ×12        |                                               |                                       |                                       |
| c       x25       x26       x27       x28       x29       x30       x31       x32       x33       x34       x35       x36         b       x37       x38       x39       x40       x41       x42       x43       x44       x45       x46       x47       x48         E       x49       x50       x51       x52       x53       x54       x55       x56       x57       x58       x59       x60         F       x61       x62       x63       x64       x65       x66       x67       x68       x69       x70       x71       x72         6       x73       x74       x75       x76       x77       x78       x79       x80       x81       x82       x83       x84         H       x85       x86       x87       x88       x89       x90       x91       x92       x93       x94       x95       x96         Material       Total control       Total control       Total control       Total control         Total control       Total control       Total control       Total contro <td colspa<="" td=""><td></td><td>в</td><td>X13</td><td>X14</td><td>X15</td><td>X16</td><td>X17</td><td>X18</td><td>X19</td><td>X20</td><td>X21</td><td>X22</td><td>X23</td><td>X24</td><td></td><td>~ ~ ~ ~ ~ ~ ~ ~ ~ ~ ~ ~ ~ ~ ~ ~ ~ ~ ~</td></td>                                                                                                    | <td></td> <td>в</td> <td>X13</td> <td>X14</td> <td>X15</td> <td>X16</td> <td>X17</td> <td>X18</td> <td>X19</td> <td>X20</td> <td>X21</td> <td>X22</td> <td>X23</td> <td>X24</td> <td></td> <td>~ ~ ~ ~ ~ ~ ~ ~ ~ ~ ~ ~ ~ ~ ~ ~ ~ ~ ~</td> |                                 | в                          | X13                               | X14                         | X15                       | X16                        | X17                                                                                                    | X18                | X19   | X20                        | X21 | X22        | X23        | X24                                           |                                       | ~ ~ ~ ~ ~ ~ ~ ~ ~ ~ ~ ~ ~ ~ ~ ~ ~ ~ ~ |
| D       X37       X38       X39       X40       X41       X42       X43       X44       X45       X46       X47       X48         E       X49       X50       X51       X52       X53       X54       X55       X56       X57       X58       X59       X60         F       X61       X62       X63       X64       X65       X66       X67       X68       X69       X70       X71       X72         G       X73       X74       X75       X76       X77       X78       X79       X80       X81       X82       X83       X84         H       X85       X86       X87       X88       X89       Y90       X91       X92       X93       X94       X95       X96         Piter Identification       Total no. of executed runs:       Total no. of executed runs:       Total no. of executed runs:       Total no. of executed runs:       Total no. of executed runs:       Total no. of executed runs:       Total no. of executed runs:       Total no. of executed runs:       Total no. of executed runs:       Total no. of executed runs:       Total no. of executed runs:       Total no. of executed runs: <td></td> <td>С</td> <td>×25</td> <td>X26</td> <td>X27</td> <td>X28</td> <td>X29</td> <td>×30</td> <td>X31</td> <td>X32</td> <td>X33</td> <td>×34</td> <td>×35</td> <td>×36</td> <td>형광, 발광에만 적</td> <td>LARIOSTAL PIUS 모델 이상에지만 지원하여<br/>용합니다.</td>                                                                                                    |                                                                                                    | С                               | ×25                        | X26                               | X27                         | X28                       | X29                        | ×30                                                                                                    | X31                | X32   | X33                        | ×34 | ×35        | ×36        | 형광, 발광에만 적                                    | LARIOSTAL PIUS 모델 이상에지만 지원하여<br>용합니다. |                                       |
| E       X49       X50       X51       X52       X53       X54       X55       X56       X57       X58       X59       X60         F       X61       X62       X63       X64       X65       X66       X67       X68       X69       X71       X72         G       X73       X74       X75       X76       X77       X78       X79       X80       X81       X82       X83       X84         H       X85       X86       X87       X88       X89       Y90       X91       X92       X93       X94       X95       X96         Dit (protocol>       Total no. of executed runs:       Total no. of executed runs:       Total no. of executed runs:       Total no. of executed runs:       Total no. of executed runs:       Rgr statistics:       Total no.                                                                                                    |                                                                                                    | D                               | X37                        | X38                               | ×39                         | ×40                       | X41                        | X42                                                                                                    | X43                | X44   | X45                        | ×46 | X47        | X48        |                                               |                                       |                                       |
| F       ×61       ×62       ×63       ×64       ×65       ×66       ×67       ×68       ×69       ×70       ×71       ×72         G       ×73       ×74       ×75       ×76       ×77       ×78       ×79       ×80       ×81       ×82       ×83       ×84         H       ×85       ×86       ×87       ×88       ×89       ×90       ×91       ×92       ×93       ×94       ×95       ×96         Plate Identification         D1: <protocol>       102: <ddte>, <ti>102: <ddte>, <ti>102: <ddte>, <ti>102: <dte>       &gt;        ×95       ×96         No. of executed pure since program start: 0       102: <ddte>, <ti>102: <dte>       102: <dte>       Clear IDs       Clear IDs         Rgn statistics: 10</dte></dte></ti></ddte></dte></ti></ddte></ti></ddte></ti></ddte></protocol>                                                                                                    |                                                                                                    | E                               | ×49                        | ×50                               | ×51                         | X52                       | ×53                        | ×54                                                                                                    | ×55                | ×56   | ×57                        | ×58 | ×59        | ×60        |                                               |                                       |                                       |
| 6       ×73       ×74       ×75       ×76       ×77       ×78       ×79       ×80       ×81       ×82       ×83       ×84         H       ×85       ×86       ×87       ×88       ×89       ×90       ×91       ×92       ×93       ×94       ×95       ×96         Plate Identification         Ip1: <protocol>       v       Ip2: <date>, <tme>       v       Ip3: <cli>Clear IDs       clear IDs         Mutomatically enter the plate IDs previously used with this protocol        v       Ip3: <cli>Clear IDs       clear IDs         No. of executed runs since program start:       0       Total no. of executed runs:       0       Run statistics:       Image: Run statistics:</cli></cli></tme></date></protocol>                                                                                                    |                                                                                                    | F                               | X61                        | X62                               | ×63                         | X64                       | X65                        | X66                                                                                                    | X67                | X68   | X69                        | ×70 | X71        | X72        |                                               |                                       |                                       |
| H       X85       X86       X87       X88       X89       X90       X91       X92       X93       X94       X95       X96         Plate Identification         Ip1: <protocol>        Ip2: <date>, <tme>        ID3: <fr></fr>Clear DS        Clear DS       Cel tast DS         Mutomatically enter the plate IDs previously used with this protocol        Clear DS       Cel tast DS         No. of executed runs since program start:       0       Total no. of executed runs:        Run statistics:       Image: Clear DS</tme></date></protocol>                                                                                                    |                                                                                                    | G                               | ×73                        | X74                               | ×75                         | ×76                       | X77                        | X78                                                                                                    | X79                | ×80   | X81                        | ×82 | ×83        | ×84        |                                               |                                       |                                       |
| Plate Identification         ID1: <protocol>       V         ID1: <protocol>       V         ID2: <date>, <time>       V         ID3: <protocol>       Clear IDs</protocol>         ID4 utomatically enter the plate IDs previously used with this protocol       Clear IDs         ID3: <pre>ortication</pre>          No. of executed runs since program start: 0       Total no. of executed runs: 0</time></date></protocol></protocol>                                                                                                    |                                                                                                    | н                               | ×85                        | ×86                               | X87                         | X88                       | ×89                        | ×90                                                                                                    | X91                | X92   | X93                        | ×94 | X95        | ×96        |                                               |                                       |                                       |
| ID1: <protocol>        ID3: <protocol>          Automatically enter the plate IDs previously used with this protocol       Clear IDs       Cel last IDs         No. of executed runs since program start:       0       Run statistics:       ID3:</protocol></protocol>                                                                                                    |                                                                                                    | Plate                           | Identifica                 | tion                              |                             |                           | 1                          |                                                                                                    | 1                  |       | 1                          |     | 1          | 1          | 1                                             |                                       |                                       |
| Automatically enter the plate IDs previously used with this protocol     Clear IDs       No. of executed runs since program start:     0       Total no. of executed runs:     0                                                                                                    | . [                                                                                                    | <u>I</u> D1: <                  | protocol>                  |                                   |                             |                           | ~                          | I <u>D</u> 2: <da< td=""><td>te&gt;,<time></time></td><td></td><td></td><td></td><td>~</td><td>ID3: &lt;1+##</td><td>***&gt;</td><td></td></da<> | te>, <time></time> |       |                            |     | ~          | ID3: <1+## | ***>                                          |                                       |                                       |
|                                                                                                    |                                                                                                    | <mark>∕ A</mark> ut<br>No. of e | omatically en              | ter the plate I<br>s since progra | Ds previously<br>m start: 0 | used with this<br>Total n | protocol<br>o. of executed | d runs: 0                                                                                                    |                    |       |                            |     |            |            | Clear IDs Get last IDs<br>Run statistics:     |                                       |                                       |
| Aperture 96/384 recommended P Delay: 0 s Start measurement Save & Close Cancel Help                                                                                                    |                                                                                                    | Apertu                          | re 96/384 r                | ecommende                         |                             |                           |                            |                                                                                                    |                    |       |                            |     | Delay: 0 s | Start      | measurement Save & Close Cancel Help          |                                       |                                       |

#### 프로토콜 작성: 시작과 결과 확인

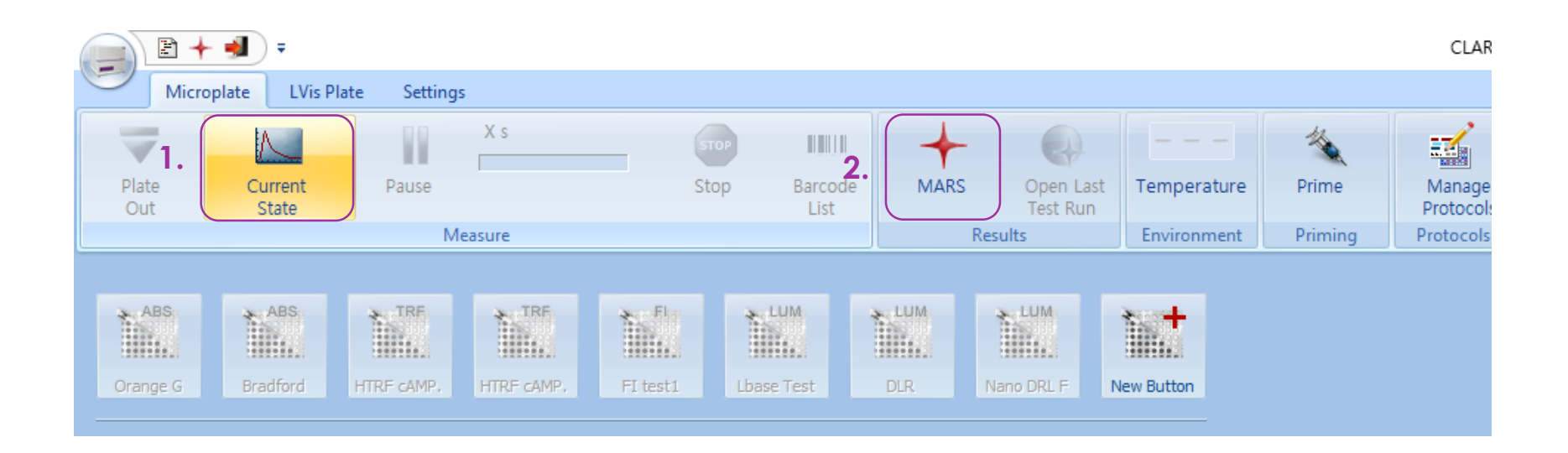

- 1. 실시간 결과 확인할 수 있습니다.
- 2. 결과 측정 후, MARS 아이콘을 선택하여 결과를 확인할 수 있습니다.

CHAYON CHAYON Laboratories, Inc.

#### 결과 엑셀 전환

🕅 🔒 🍤 - 🐡 -

홈

삽입 페이지 레이아웃 수식 데이터

파일

|     | ▶ 중 잘라                | 내기 맑은                                   | 고딕               | - 10        | ▼ 7 1 7      | ===                    | <i>∾</i> • ≣ | 🖗 텍스트 줄 바꿈  |       |  |  |  |  |
|-----|-----------------------|-----------------------------------------|------------------|-------------|--------------|------------------------|--------------|-------------|-------|--|--|--|--|
| 붙여  | 년월 속시<br>넣기<br>▼ ◆ 서식 | ▲ 가 · · · · · · · · · · · · · · · · · · | <u>n n</u> .     | - 🏷 - 2     | "_ ▼ 배철 ▼    | $\equiv \equiv \equiv$ | €≣∌≣≣        | 딉 병합하고 가·   | 운데 맞클 |  |  |  |  |
|     | 클립보드                  | Es .                                    |                  | 글꼴          | Es.          |                        | 맞힘           | 춤           |       |  |  |  |  |
| J12 | · ·                   | : 🗙                                     | $\checkmark f_x$ |             |              |                        |              |             |       |  |  |  |  |
|     | A                     | в                                       | с                | D           | Е            | F                      | G            | н           | 1     |  |  |  |  |
| 1   | User: USER            |                                         |                  |             |              |                        |              |             |       |  |  |  |  |
| 2   | Path: C:₩Pr           | ogram Files                             | (x86)₩BMG¥       | #SPECTROsta | ar Nano₩Us   | er₩Data                |              |             |       |  |  |  |  |
| 3   | Test ID: 1            |                                         |                  |             |              |                        |              |             |       |  |  |  |  |
| 4   | Test Name:            | RNA LVis T                              | est              |             |              |                        |              |             |       |  |  |  |  |
| 5   | Date: 2019-           | 10-16                                   |                  |             |              |                        |              |             |       |  |  |  |  |
| 6   | Time: 오후              | 3:07:46                                 |                  |             |              |                        |              |             |       |  |  |  |  |
| 7   | Absorbance            | e spectrum                              |                  | Absorbance  | e values are | displayed as           | s OD         |             |       |  |  |  |  |
| 8   |                       |                                         |                  |             |              |                        |              |             |       |  |  |  |  |
| 9   |                       |                                         |                  |             |              |                        |              |             |       |  |  |  |  |
|     |                       |                                         |                  |             |              |                        |              | RNA         |       |  |  |  |  |
|     |                       |                                         |                  |             |              |                        |              | concentrat  |       |  |  |  |  |
|     | Well                  | Content                                 | Raw Data         | Raw Data    | Raw Data     | Raw Data               | Ratio 260    | ion in ng/  |       |  |  |  |  |
|     |                       |                                         | (230)            | (260)       | (280)        | (340)                  | / 280        | μΙ          |       |  |  |  |  |
|     |                       |                                         |                  |             |              |                        |              | (calculated |       |  |  |  |  |
| 10  |                       |                                         |                  |             |              |                        |              | )           |       |  |  |  |  |
| 11  | A10                   | Sample X9                               | 1.788            | 1.498       | 1.492        | 1.323                  | 1.03         | /           |       |  |  |  |  |
| 12  | A11                   | Sample X9                               | 1.007            | 1.425       | 1.413        | 1.293                  | 1.1          | 5.3         |       |  |  |  |  |
| 14  | B10                   | Sample X10                              | 1.012            | 1.420       | 1.4          | 1.297                  | 1.25         | 0.16        |       |  |  |  |  |
| 15  | C10                   | Sample X11                              | 1.693            | 1.394       | 1,413        | 1.557                  | 1 12         | 5.47        |       |  |  |  |  |
| 16  | C10                   | Sample X11                              | 1.685            | 1.457       | 1.421        | 1.3                    | 1.15         | 3.47        |       |  |  |  |  |
| 17  | D10                   | Sample X12                              | 2.03             | 1 616       | 1.443        | 1 464                  | 1.03         | 6.05        |       |  |  |  |  |
| 18  | D11                   | Sample X12                              | 1 711            | 1 442       | 1 448        | 1.304                  | 0.96         | 5.53        |       |  |  |  |  |
| 19  | E10                   | Sample X13                              | 1.694            | 1.435       | 1.445        | 1.343                  | 0.9          | 3.65        |       |  |  |  |  |
| 20  | E11                   | Sample X13                              | 1.758            | 1.481       | 1.48         | 1.38                   | 1.01         | 4.04        |       |  |  |  |  |
| 21  | F10                   | Sample X14                              | 1.675            | 1.418       | 1.422        | 1.274                  | 0.97         | 5.76        |       |  |  |  |  |
| 22  | F11                   | Sample X14                              | 1.611            | 1.386       | 1.413        | 1.292                  | 0.78         | 3.75        |       |  |  |  |  |
| 23  | G10                   | Sample X15                              | 1.751            | 1.461       | 1.485        | 1.323                  | 0.85         | 5.51        |       |  |  |  |  |
| 24  | G11                   | Sample X15                              | 1.616            | 1.385       | 1.388        | 1.259                  | 0.97         | 5.02        |       |  |  |  |  |
| 25  | H10                   | Sample X16                              | 1.632            | 1.405       | 1.377        | 1.289                  | 1.31         | 4.66        |       |  |  |  |  |
| 26  | H11                   | Sample X16                              | 1.631            | 1.381       | 1.405        | 1.267                  | 0.82         | 4.54        |       |  |  |  |  |
| 27  |                       |                                         |                  |             |              |                        |              |             |       |  |  |  |  |
| 28  |                       |                                         |                  |             |              |                        |              |             |       |  |  |  |  |
| 29  |                       |                                         |                  |             |              |                        |              |             |       |  |  |  |  |
| 30  |                       |                                         |                  |             |              |                        |              |             |       |  |  |  |  |
| 31  |                       |                                         |                  |             |              |                        |              |             |       |  |  |  |  |
| 32  |                       |                                         |                  |             |              |                        |              |             |       |  |  |  |  |
| 33  |                       |                                         |                  |             |              |                        |              |             |       |  |  |  |  |
| 34  |                       |                                         |                  |             |              |                        |              |             |       |  |  |  |  |
| 20  |                       |                                         |                  |             |              |                        |              |             |       |  |  |  |  |
| 27  |                       |                                         |                  |             |              |                        |              |             |       |  |  |  |  |
| 1   |                       | Microplate                              | End point        | Table En    | d point      | Protocol Inf           | ormation     | (+)         |       |  |  |  |  |

검토

보기

## 결과 측정 후 파장 추가 분석

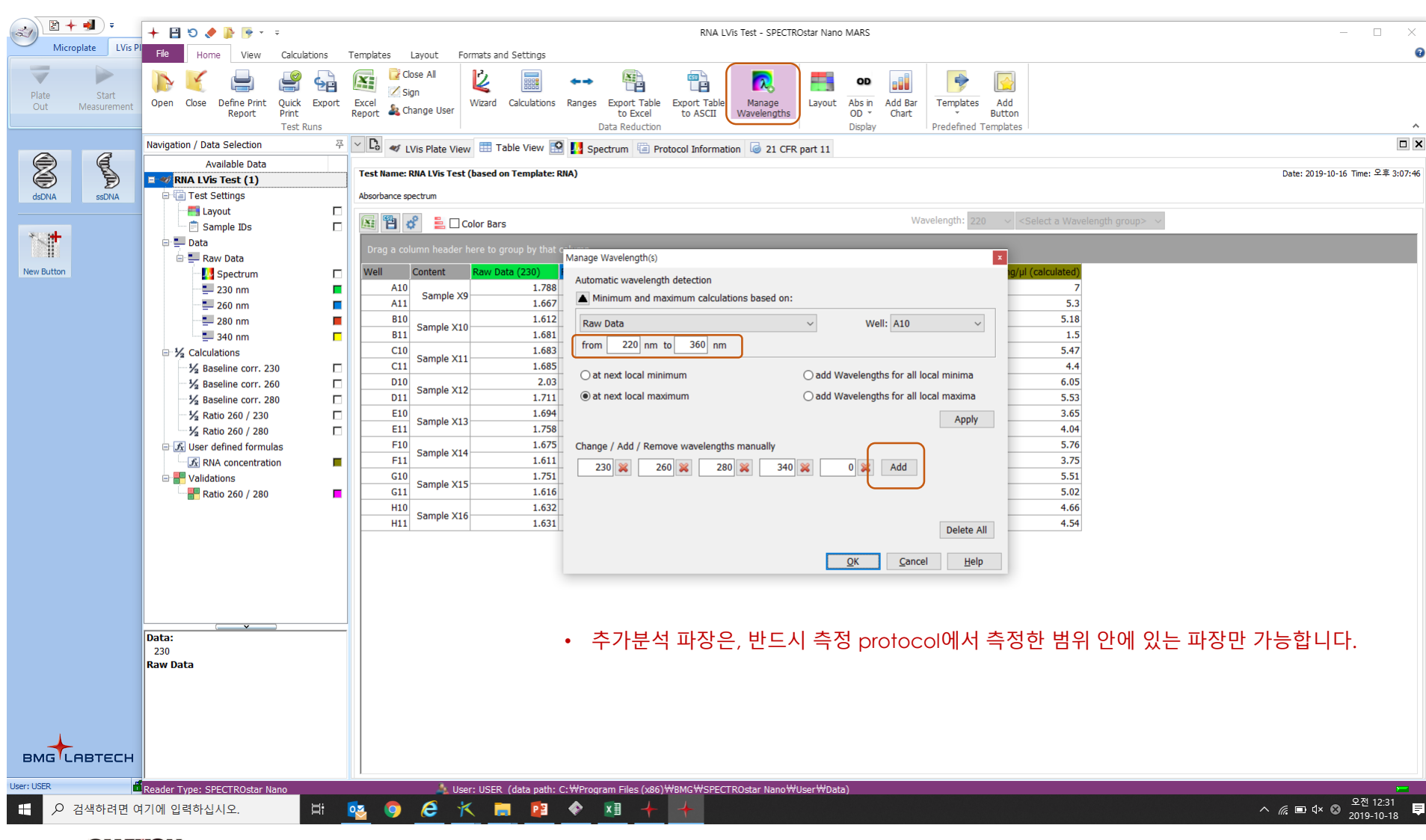

# 다른 PC에서 결과 분석

| File Home View              | Calculations | Templates   | ; Layout        | Formats and s   | Settings         |                |                 |          |            |           |                    |        |                 |        |      |
|-----------------------------|--------------|-------------|-----------------|-----------------|------------------|----------------|-----------------|----------|------------|-----------|--------------------|--------|-----------------|--------|------|
|                             | 89           | X           | Close All       | 2               | -                | -              | 650             | R        | 0          | D         |                    |        |                 |        |      |
| Open Close Define Print     | Quick Export | Excel       | Sign            | Wizard C        | Calculations Ran | iges Export Ta | able Export Tab | e Manage | Layout Abs | in Add Ba | ar                 |        |                 |        |      |
| Керогс                      | Test Runs    | 🕂 Manag     | e Test Runs     |                 |                  |                |                 |          |            |           |                    |        | -               |        | ×    |
| Navigation / Data Selection | ξ            |             | ent Test Runs   | <u>M</u> icropl | lates 🛛 🛷 LVis   | s              |                 |          |            |           |                    |        |                 | Q,     | •    |
| Available Data              |              | LVis Plate  | • measureme     | nts (1):        |                  |                |                 |          |            |           |                    |        |                 |        |      |
|                             |              | Drag a co   |                 |                 |                  |                |                 |          |            |           |                    |        |                 |        |      |
|                             |              | Test ID     | ✓ Test Name     | •               | ID 1             |                | ID 2            | ID 3     | Date       | Time      | Measurement Method | Signed | Protocol Commen | State  |      |
|                             |              | 1           | .6 Protein Quai | nt              | BSA Std Curve    | e 2            |                 |          | 2012-01-04 | 오후 1:2    | . Absorbance       |        |                 | layout |      |
|                             |              |             |                 |                 |                  |                |                 |          |            |           |                    |        |                 |        |      |
|                             |              |             |                 |                 |                  |                |                 |          |            |           |                    |        |                 |        |      |
|                             |              |             |                 |                 |                  |                |                 |          |            |           |                    |        |                 |        |      |
|                             |              |             |                 |                 |                  |                |                 |          |            |           |                    |        |                 |        |      |
|                             |              |             |                 |                 |                  |                |                 |          |            |           |                    |        |                 |        |      |
|                             |              |             |                 |                 |                  |                |                 |          |            |           |                    |        |                 |        |      |
|                             |              |             |                 |                 |                  |                |                 |          |            |           |                    |        |                 |        |      |
|                             |              |             |                 |                 |                  |                |                 |          |            |           |                    |        |                 |        |      |
|                             |              |             |                 |                 |                  |                |                 |          |            |           |                    |        |                 |        |      |
|                             |              |             |                 |                 |                  |                |                 |          |            |           |                    |        |                 |        |      |
|                             |              |             |                 |                 |                  |                |                 |          |            |           |                    |        |                 |        |      |
|                             |              |             |                 |                 |                  |                |                 |          |            |           |                    |        |                 |        |      |
|                             |              |             |                 |                 |                  |                |                 |          |            |           |                    |        |                 |        |      |
|                             |              |             |                 |                 |                  |                |                 |          |            |           |                    |        |                 |        |      |
|                             |              |             |                 |                 |                  |                |                 |          |            |           |                    |        |                 |        |      |
|                             |              |             |                 |                 |                  |                |                 |          |            |           |                    |        |                 |        |      |
|                             |              |             |                 |                 |                  |                |                 |          |            |           |                    |        |                 |        |      |
| ( <b>v</b>                  | )            | •           | MARS로           | . 님긴 걸          | , 나든             | 튼 PC 에샤        | 1 분석아고          | 사알때,/    | MARS       |           |                    |        |                 |        |      |
|                             |              |             | "Open"          | ' 신택 우          | -, "Import       | 「''늘 굴러        | 결과들 전           | !댁압니나.   |            |           |                    |        |                 |        |      |
|                             |              |             |                 |                 |                  | <u> </u>       |                 |          |            |           |                    |        |                 |        |      |
|                             |              | Copy        | y 💥 Delet       | e 🔂 Expo        | ort 👔 Impor      | rt 🦻 Merg      | e Test Runs 🔻   |          |            |           |                    |        |                 | P      | Open |
|                             |              |             |                 |                 |                  |                |                 |          |            |           |                    |        |                 |        |      |
| CHAYON CHA                  | YON Labora   | tories, Inc | <i>.</i> .      |                 |                  |                |                 |          |            |           |                    |        |                 |        |      |